## Solidarpass - Schritt für Schritt

**Schritt 1:** Gehen Sie im Internet auf folgende Seite: <u>www.solidarpass.de</u> Dort klicken Sie auf das Feld **Registrieren.** 

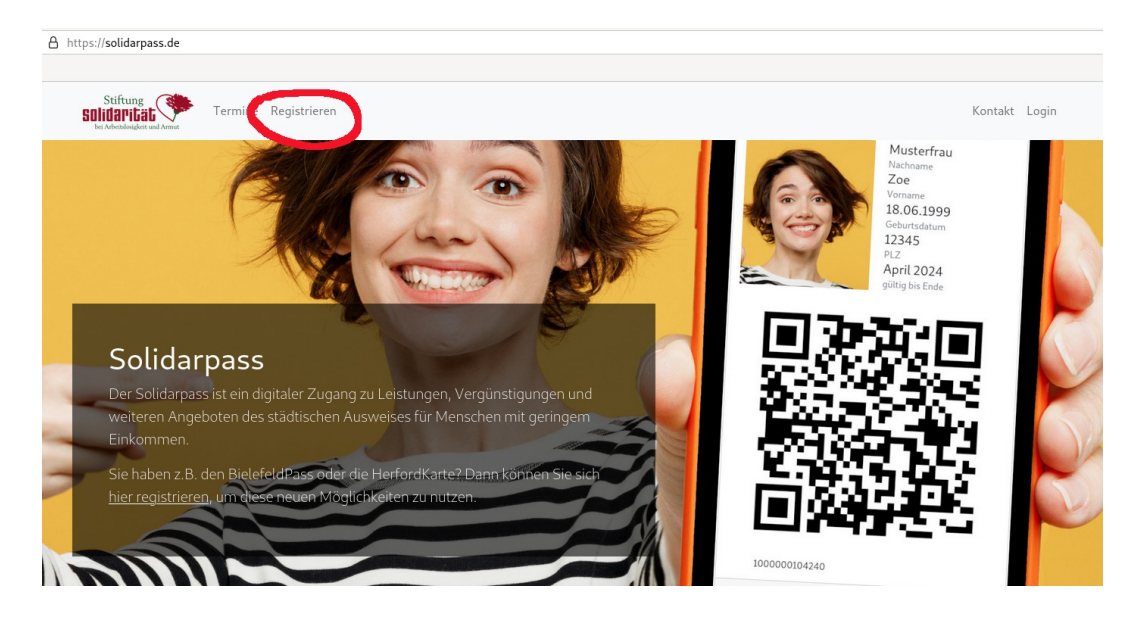

Folgende Seite öffnet sich - dort geben Sie im 1. Schritt Ihre Mail-Adresse ein. Bitte achten Sie darauf, die Mail-Adresse richtig zu schreiben. Danach klicken Sie auf weiter.

| https:// <b>solidarpass.de</b> /u                         | ;ers/user/neu/standard                                                                                        |
|-----------------------------------------------------------|----------------------------------------------------------------------------------------------------|
| Stiftung<br>SOLIDAPILAL<br>bei Arbeitslosigkeit und Armut | Termine Registrieren                                                                                          |
| Registri                                                  | erung                                                                                                    |
| 1. Schritt vo                                             | n 3 (E-Mail-Eingabe)                                                                                          |
| E-Mail                                                    |                                                                                                    |
| Tragon Sig bigs bitto zu                                  | archet die E. Mail. Adresse ein unter der Sie zu erreichen sind (auch während dieser Degistrierungsverganges) |
|                                                           | rachschle E-Mart-Adresse ein, unter der Sie zu erreichen sind (auch Wahrend dieses Registherungsvorganges).   |

**Schritt 2:** Nun öffnen Sie Ihr Mail-Konto und rufen Ihre Mails ab. Überprüfen Sie gegebenenfalls auch den <u>Spam-Ordner.</u> Die Mail hat den Betreff: Registrierungs-Code.

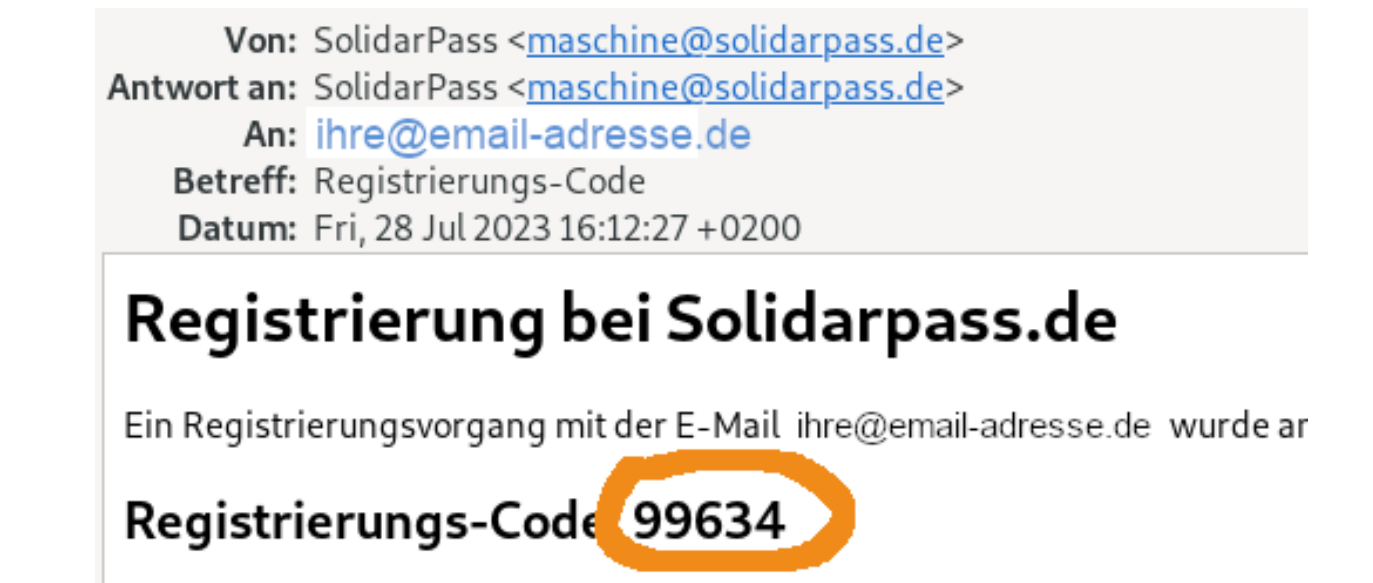

Kopieren Sie den **Code aus der E-Mail** (hier im Beispiel: 99634) und gehen Sie zurück auf die offene Internetseite, wo Sie bereits aufgefordert werden den Registrierungs-Code einzugeben. Klicken Sie dann auf weiter.

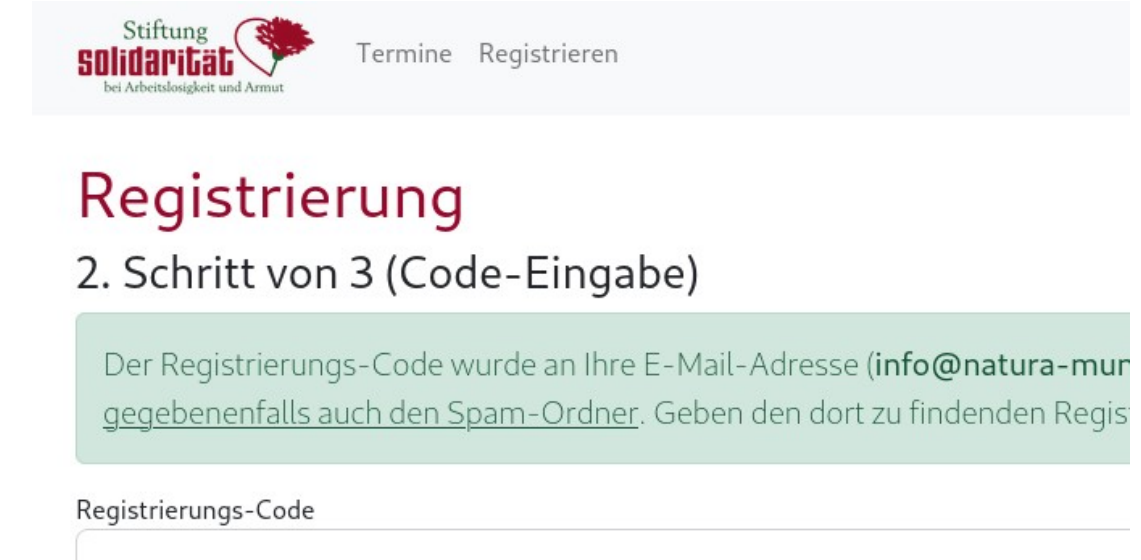

weiter

Geben sie nun ein **Passwort** ein, dass **mindestens 12 Stellen** hat. Merken oder schreiben Sie sich Ihr Passwort auf. Sie brauchen es im nächsten Schritt. Klicken Sie nun auf weiter.

**Schritt 3:** Glückwunsch! Ihre Registrierung ist nun abgeschlossen. Sie können sich nun einloggen. Den Login finden Sie direkt hier oder sonst auch auf der Startseite von solidarpass.de rechts oben.

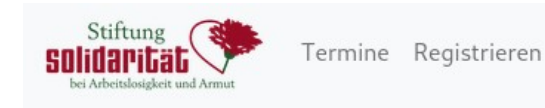

## Registrierung

Registrierung ist abgeschlossen

Sie können sich ab sofort mit Ihrer E-Mail-Adresse und dem neuen Passwort hier einloggen.

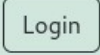

Geben sie ihre E-Mail-Adresse ein und das gerade erstellte Passwort. Wenn Sie den Haken setzen, bleiben Sie auf diesem Gerät / Ihrem Telefon angemeldet und brauchen sich nicht mehr erneut anzumelden. Es sieht so aus wie hier dargestellt:

| Stiftung<br>SOlidaPität<br>bei Arbeitslosigkeit und A | y mut                                                                |
|-------------------------------------------------------|----------------------------------------------------------------------|
| Login                                                 |                                                                      |
| E-Mail                                                |                                                                      |
|                                                       |                                                                      |
| Passwort                                              |                                                                      |
| 🗌 auf diesem G                                        | Gerät angemeldet bleiben (was?)                                      |
| Falls Sie noch ni<br>registrieren.                    | cht auf solidarpass.de registriert sind, können Sie sich <u>hier</u> |

Login

**Schritt 4:** Nun können Sie als registrierte(r) UserIn Ihre Daten und die Daten von weiteren Menschen, die in Ihrem Haushalt leben, eingeben:

| Stiftung<br>SOlidaPitat<br>bei Arbeitolosigkeit und Armut                                                                     |                                                                                                    | Kontakt e                                                                                                    | v      |
|----------------------------------------------------------------------------------------------------|----------------------------------------------------------------------------------------------------|----------------------------------------------------------------------------------------------------|--------|
| Ihr letzter Login war<br>Passwort ändern                                                                                      | am <b>Donnerstag, 17.08.2023 14:47</b> . Sie haben Ihre Zugangsdaten zuletzt vor <b>3 Wochen</b> geänd                                                                                                    | dert. Sie können jederzeit ihr Passwort ändern.                                                                      |        |
| 🖒 Home                                                                                                    |                                                                                                    |                                                                                                    |        |
| Dies ist Ihr persönlid<br>Einkaufsgutscheine<br>Noch sind Ihrem Zu<br>die Anleitung un                                        | her Login-Bereich auf <b>solidarpass.de</b> . Sie finden hier Zugang zu Leistungen, die mit diesem d<br>und ähnliches.<br>gang keine Personen zugeordnet. Beachten Sie bitte<br><u>nd die Hinweise zum Ablauf.</u>               | ligitalen Ausweis-System erreichbar sind – z.B. Solidarpa                                                            | akete, |
| Hier erscheinen geg                                                                                                    | ebenenfalls Neuigkeiten.                                                                                                    |                                                                                                    |        |
| Personen/Au<br>Tragen Sie hier bitte<br>Ausgabestelle vorbe<br>automatisch an dies<br>neue Person erfas<br>Ablauf und Anleite | sweise<br>nur dann Person-Daten ein, wenn Ihre Daten von uns noch nicht erfasst wurden. Wenn Ihre I<br>izukommen (bitte Termin vereinbaren), um Ihre E-Mail-Adresse zu erfassen. Danach erscheir<br>er Stelle.<br>sen<br>mg dazu | Daten bei uns schon erfasst wurden, genügt es kurz in ein<br>nen Ihre Person-Daten und auch der digitale Solidarpass | her    |

**!! WICHTIG:** Tragen Sie bitte keine Person ein, für die wir schon einen Ausweis (z.B. BielefeldPass) ausgestellt haben. Falls schon ein Ausweis gemacht wurde, machen Sie bitte stattdessen direkt einen <u>Termin bei einer unserer Ausgabestellen</u>, um Ihre E-Mail-Adresse für diesen Ausweis einzutragen.

1. Tragen Sie die Daten für die neue Person im Formular ein. Nach dem Eintrag erscheint die neue Person in der Liste mit 3 Buttons:

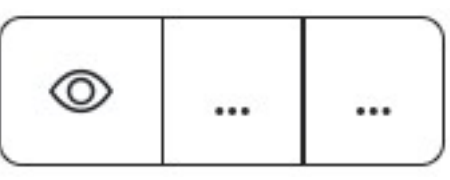

 Laden Sie einen Bescheid f
ür diese Person hoch (Klick auf den zweiten Button). Nach dem erfolgreichen Hochladen erscheint der neue Eintrag mit folgenden Buttons:

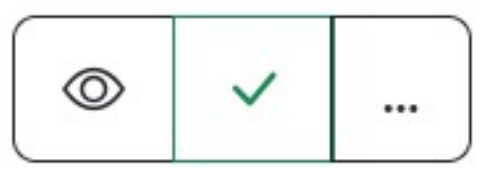

3. Laden Sie ein Ausweisdokument für diese Person hoch. Nach diesem Schritt finden Sie zwei grüne Häkchen in der Liste:

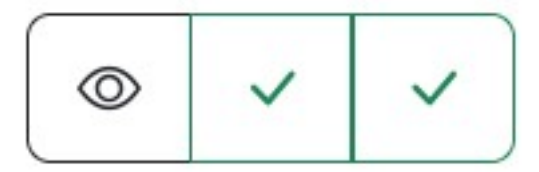

4. Die Daten sind vollständig. Wir prüfen nun und korrigieren gegebenenfalls den neuen Eintrag. Sobald unsere Prüfung abgeschlossen ist, finden Sie folgenden Button in der Liste:

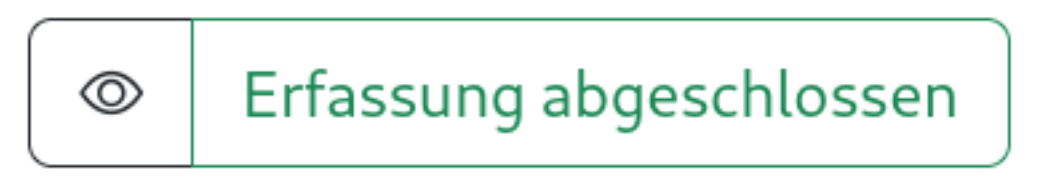

-> Prüfung ist abgeschlossen. Sie können nun einen Termin in einer unserer Ausgabestellen vereinbaren: <u>https://solidarpass.de/#terminblock</u>

In der Ausgabestelle wird Ihr neuer Eintrag aktiviert. In der Liste erscheint der Eintrag nun nur noch mit einem Button

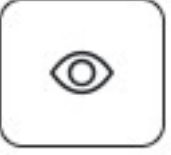

Nun können Sie den **Solidarpass** nutzen und z.B. auch damit verbundene Leistungen beziehen.

| Dies ist Ihr persönlicher Logi | -Bereich auf <b>solidarpass.de</b> . Sie finden hier Zugang zu Leistungen, die mit dem <b>TestPass</b> errei |
|--------------------------------|----------------------------------------------------------------------------------------------------|
| ähnliches. Sie können hier au  | h ihren <u>Solidarpass in digitaler Form</u> aufrufen und z.B. über das Smartphone anzeigen.                 |

Sie können sich z.B. den Solidarpass anzeigen lassen, indem sie auf das Feld "Solidarpass anzeigen" drücken. Der digitale Pass sieht dann in etwa so aus:

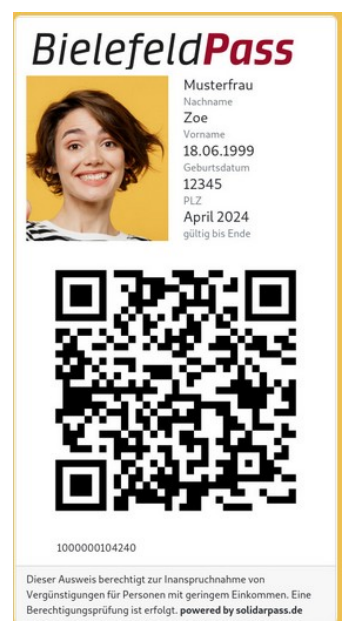

## Abruf eines Einkaufgutscheins:

In Ihrem Login-Bereich sehen Sie Ihren Pass bzw. mehrere Pässe, wenn Sie als Haushaltsvorstand weitere Haushaltsmitglieder eingetragen haben. Wählen Sie z.B. Ihren Pass aus indem sie auf das Symbol "Auge" drücken (am Anfang der Zeile):

| Über Ihr Konto verwalten Sie folgende Ausweise: |             |            |                |  |
|-------------------------------------------------|-------------|------------|----------------|--|
|                                                 | Name        | gültig bis | Ausweis-Nummer |  |
| ٢                                               | Schlafmütze | 31.12.2024 | 1008436312246  |  |
| ٢                                               | Brummbär    | 31.12.2024 | 1008436112242  |  |

Es öffnet sich ein Fenster mit ihrem Pass. In diesem Fenster können Sie nun den Einkaufsgutschein für sich abrufen. Einfach auf das Feld drücken "Einkaufsgutschein anfordern". Es wird Ihnen so wie hier unten dargestellt angezeigt:

Es öffnet sich dann wiederum ein weiteres Feld wie es hier unten aufgeführt ist. Dort können sie den Gutschein herunterladen. Drücken Sie dazu auf den Download-Link (blau hervorgehoben):

| Gutscheine aus Spass-P   | rogramm-Beispiel                    |                                                                            |
|--------------------------|-------------------------------------|----------------------------------------------------------------------------|
| Das ist ein Gutscheinpro | ogramm nur zum Testen. Vorstände be | kommen 25 die anderen 15. Das war es schon mal sehen ob das richtig läuft. |
| Betrag                   | Laden                               | Dowload-Link                                                               |
| 3€                       | Aldi                                | 123470_abcdefg.pdf                                                         |
| Einkausgutschein anfo    | ordern                              |                                                                            |

Sie können nun die Schritte wiederholen, jedoch statt Ihres Passes den eines ihrer Haushaltsmitglieder öffnen. Dabei können Sie dann jeweils einen weiteren Gutschein herunterladen.

Der Solidarpass verbleibt bei Ihnen auf dem Handy und er hat dieselben Funktionen wie z.B. der Bielefeld-Pass, je nachdem welche Leistungen ihr Wohnort anbietet.

Wir hoffen diese Informationen waren hilfreich. Bei Fragen schreiben Sie uns gerne:

info@solidarpass.de